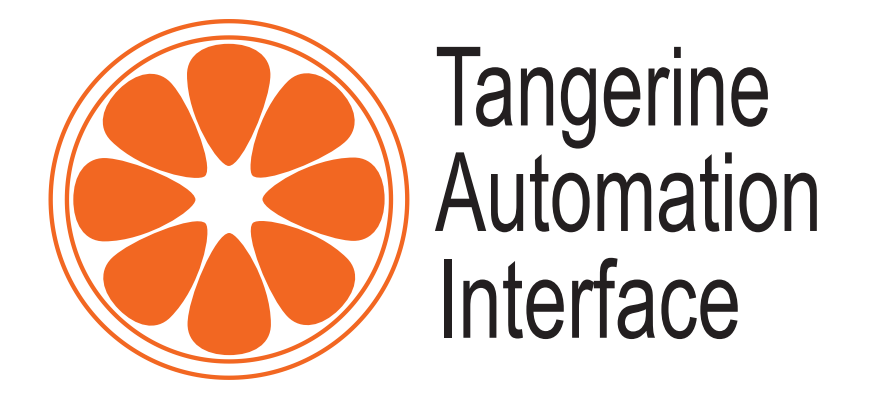

## Tangerine Automation Interface – 2024-01 Software Release Software installation instructions for new systems

## 1. Preliminary steps

1.1. Download the latest version of Injektor and the TaiMothership

| Injektor (2024-01) | http://gofile.me/4fKWH/ToP6hMfUa |
|--------------------|----------------------------------|
| TaiMotherShip      | http://gofile.me/4fKWH/aTAZ3JCwJ |

1.2. Quit Pro Tools if it's running

## 2. Install the new version of Injektor

- 1. Decompress the INJEKTOR zip file.
- 2. Drag the decompressed INJEKTOR to your applications folder.

## 3. Install the new version of TaiMothership

- 1. Go to your PT plug-in folder located at: /Library/Application Support/Avid/Audio/Plug-Ins
- 2. Move the TaiMotherShip zip (downloaded in step 1) to your PT plug-in folder.
- 3. Decompress the plug-in directly in the folder.
- 4. Right-click on TaiMotherShip.aaxplugin plug-in and choose open. This will open PT and allows you to bypass the upcoming security warning.
  - a. If PT tells you that macOS can't check the security of the plugin, choose "open".
  - b. If Open is not available, PT will tell you the plug in is not valid.
  - c. Quit Pro Tools and right-click the plug-in again. You may need to do this 2-3 times in total. This is only necessary on first start.
- 5. Delete the TaiMotherShip zip, leaving only the plug-in in place